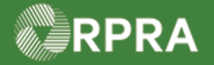

#### **Propose Correction to Manifest (Receiver)**

This work instruction document covers how to propose a correction(s) on a manifest in the HWP Registry, as a Receiver. This can be done when the receiver is accepting or partially refusing waste before they sign off on the manifest. Corrections are triggered only if edits are made to the shipping information section of the manifest.

| Ъ,      | WORK INSTRUCTION<br>(STEP-BY-STEP)                          | <ul> <li>Work Instruction c</li> <li>All field, page, s</li> <li>All fields are <u>rec</u></li> </ul>            | onventions:<br>ection, tab, and button names appear in <b>bold</b> font.<br>guired to be completed unless indicated otherwise. |    |  |  |
|---------|-------------------------------------------------------------|----------------------------------------------------------------------------------------------------|----------------------------------------------------------------------------------------------------|----|--|--|
| Propose | e Correction to Manif                                       | est (Receiver)                                                                                                   |                                                                                                    |    |  |  |
| Roles:  | Account Admin, Pr<br>Receiver                               | imary User, Seco                                                                                                 | ndary Users, Manifest-Only Users, and Drivers                                                                                  | of |  |  |
| 1.      | From the <b>Manifest</b> taken manifest table to find       | ab of the <b>Hazardo</b><br>I the 'Awaiting Rec<br><sup>iire my company's action.<br/><sup>Janifests</sup></sup> | us Waste Registry Homepage, search or filter the<br>eiver Signature' manifest you want to change.                              | 3  |  |  |
|         | Manifest 👻 Generating<br>Number Facility                    | Company Receiving Site<br>Name                                                                                   | Status Date Action<br>Shipped                                                                                                  |    |  |  |
|         | MN-<br>000124244 ON001172676<br>Yonge Street<br>Facility #1 | AXE Chem 0822-TRN02<br>Processing Rainbow Waste<br>Co. Receivers                                                 | Awaiting Accept/Refuse<br>Receiver Nov 12, 2022 Print PDF<br>Signature                                                         |    |  |  |
|         | Filter Manifests                                            |                                                                                                    | Filter Manifests                                                                                                    |    |  |  |
|         | Enter information in any of the following fields            | to narrow down the search results.                                                                               | Enter information in any of the following fields to narrow down the search results.                                            |    |  |  |
|         | Manifest Number                                             |                                                                                                    | Manifest Number                                                                                                    |    |  |  |
|         | Intended Receiver Name                                      |                                                                                                    | Intended Receiver Name                                                                                                    |    |  |  |
|         | Date Shipped Start Date End Date                            |                                                                                                    | Date Shipped Draft<br>Awaiting Signatures<br>Awaiting Carrier Signature                                                        |    |  |  |
|         | Waste Class Q. Search Waste C                               | lasses                                                                                                    | Waste Class Awaiting Generator Signature                                                                                       |    |  |  |
|         | Primary Characterization Q Search Primary                   | Charac                                                                                                    | Primary Characterization                                                                                                    |    |  |  |
|         | Generator Number                                            |                                                                                                    | Generator Number CORRECTED: Awaiting Carrier signature<br>CORRECTED: Awaiting Generator Signature                              |    |  |  |
|         | Facility Name                                               |                                                                                                    | Facility Name Completed Completed                                                                                              |    |  |  |
|         | Company Name                                                |                                                                                                    | Company Name Completed: Fully Refused<br>Void                                                                                  |    |  |  |
|         | City                                                        |                                                                                                    | City                                                                                                    |    |  |  |
|         | Province                                                    | \$                                                                                                    | Province                                                                                                    |    |  |  |
|         | Assigned Driver Vehicle Registration Number                 |                                                                                                    | Assigned Driver Vehicle Registration Number                                                                                    |    |  |  |
|         | Cancel                                                      | Clear Apply Filters                                                                                              | Cancel Clear Apply Filters                                                                                                    |    |  |  |

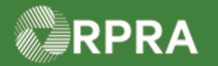

|  | Select the N                                                                                         | Manifest Nu                                         | mber.                         |                                          |                                   |                                   |                                                               |  |
|--|----------------------------------------------------------------------------------------------------|-----------------------------------------------------|-------------------------------|------------------------------------------|-----------------------------------|-----------------------------------|---------------------------------------------------------------|--|
|  | Manifest 🔻<br>Number                                                                                 | Generating<br>Facility                              | Company<br>Name               | Receiving Site                           | Status                            | Date<br>Shipped                   | Action                                                        |  |
|  | MN-<br>000124244                                                                                     | ON001172676<br>Yonge Street<br>Facility #1          | AXE Chem<br>Processing<br>Co. | 0822-TRN02<br>Rainbow Waste<br>Receivers | Awaiting<br>Receiver<br>Signature | Nov 12, 2022                      | Accept/Refuse<br>Print PDF                                    |  |
|  | The Manife                                                                                           | st page disp                                        | lays.                         |                                          |                                   |                                   |                                                               |  |
|  | Review the                                                                                           | warning me                                          | ssage at the                  | e top of the Ma                          | anifest page                      | 9.                                |                                                               |  |
|  | Rainbow Waste I<br>Manifest                                                                          | Receivers                                           |                               |                                          |                                   |                                   | Copy Manifest                                                 |  |
|  |                                                                                                    | Initiate                                            | $\rangle$                     | Deliver                                  | $\rangle$                         | coi                               | npleted                                                       |  |
|  | A There are waste(s) requiring review<br>Receiver must review each waste before signing the manifest |                                                     |                               |                                          |                                   | Status<br>Awaiting R<br>Signature | eceiver                                                       |  |
|  | Tracking Inform                                                                                      | nation                                              |                               |                                          |                                   | Dow                               | nload PDF                                                     |  |
|  | Nov 13, 2022,<br>09:50 a.m. ES                                                                       | a.m. EST <i>Kerry Carry   AXY Waste Carrier Co.</i> |                               |                                          |                                   |                                   | Once submitted, you can download<br>PDF copy of the manifest. |  |
|  | Nov 12, 2022,<br>10:55 a.m. ES                                                                       | Carrier signed                                      | manifest<br><i>Kei</i>        | <b>ry Carry</b>   AXY Waste              | Carrier Co.                       |                                   |                                                               |  |
|  | Nov 12, 2022,<br>10:52 a.m. ES                                                                       | Generator sign<br>T                                 | ed manifest<br><i>James</i>   |                                          |                                   |                                   |                                                               |  |
|  | View More                                                                                            |                                                     |                               |                                          |                                   |                                   |                                                               |  |
|  | Overview Wa                                                                                          | iste                                                |                               |                                          |                                   |                                   |                                                               |  |
|  | Note: The n                                                                                          | nanifest stat                                       | us shows as                   | s "Awaiting Re                           | ceiver Sigr                       | nature".                          |                                                               |  |
|  |                                                                                                    |                                                     |                               |                                          |                                   |                                   |                                                               |  |

HWP\_WI12\_R1

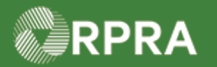

| 4. | Select either Accept or Ret                   | fuse.                                       |
|----|-----------------------------------------------|---------------------------------------------|
|    | Waste Information                             |                                             |
|    | 145 B - Paint/Pigment/Coating Re              | esidues                                     |
|    | A Requires decision by received               | r Accept Refuse                             |
| 5. | Perform one of the following                  | g:                                          |
|    | If you selected…                              | Then                                        |
|    | Accept                                        | Go to <b>Step 6</b> .                       |
|    | Refuse                                        | Go to Step 10.                              |
| 6. | Complete the highlighted re                   | equired fields for the acceptance of waste: |
|    | Accept / Refuse Waste                         | <b>0</b> of <b>1</b> wastes reviewed        |
|    | Accept Waste                                  | Refuse Waste                                |
|    | Waste Class145 - PairQuantity Shipped20.000 L | nt/Pigment/Coating Residues                 |
|    | Quantity Received                             | Copy Quantity Shipped                       |
|    | Handling Code                                 |                                             |
| 7. | Select Edit Shipping Infor                    | mation to expand the section.               |
|    | Comments (optional)                           |                                             |
|    |                                               |                                             |
|    | > Edit Shipping Information (click to         | o expand)                                   |

3

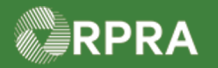

| 8. | Make any edits to the Edit Shipping Information section, as needed.                                                                                                    |  |  |  |  |  |
|----|----------------------------------------------------------------------------------------------------|--|--|--|--|--|
|    | Edit Shipping Information (click to hide)                                                                                                    |  |  |  |  |  |
|    | Edits made to this information will need to be reviewed and signed<br>off as corrections by the generator and carrier before the manifest<br>will be considered complete.                      |  |  |  |  |  |
|    | Fields marked "optional" are not required on Ontario manifests but may be<br>entered if you would like to use this manifest to support compliance with other<br>jurisdictional requirements.   |  |  |  |  |  |
|    | Dangerous Good (Optional)                                                                                                    |  |  |  |  |  |
|    | UN Number (Optional)                                                                                                    |  |  |  |  |  |
|    | Shipping Name  Paint waste                                                                                                    |  |  |  |  |  |
|    | Class (Sub. Class) (Optional)                                                                                                    |  |  |  |  |  |
|    | Packing Group (Optional)                                                                                                    |  |  |  |  |  |
|    | Toxic by Inhalation (Optional)                                                                                                    |  |  |  |  |  |
|    | Quantity Shipped 20 L 🛟                                                                                                    |  |  |  |  |  |
|    | Number of packages (Optional)                                                                                                    |  |  |  |  |  |
|    | Packaging Code (Optional)                                                                                                    |  |  |  |  |  |
|    | Note: Any edits made to this section will trigger a correction and will need to be reviewed<br>and signed off by the generator and carrier before the manifest will be considered<br>complete. |  |  |  |  |  |
| 9. | Skip to <b>Step 14.</b>                                                                                                    |  |  |  |  |  |

4

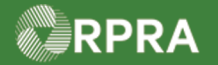

| 10. | Select a <b>Refusal Re</b> select the checkbox: | ason from the<br>I am partially                   | e drop-down list and<br><b>y refusing this was</b> t | then to partially<br>t <b>e</b> . | refuse the waste, |
|-----|-------------------------------------------------|---------------------------------------------------|------------------------------------------------------|-----------------------------------|-------------------|
|     | Note: If the entire an                          | nount waste is                                    | s refused, a manifest                                | change will not                   | be constituted.   |
|     | Accept / Refuse Waste                           |                                                   | <b>0</b> of <b>1</b> wastes reviewed                 |                                   |                   |
|     | Accept Waste                                    |                                                   | Refuse Waste                                         |                                   |                   |
|     | Waste Class<br>Quantity Shipped                 | 145 - Paint/Pigment/Coating Residues ped 20.000 L |                                                      |                                   |                   |
|     | Refusal Reason                                  |                                                   |                                                      | \$                                |                   |
|     | I am partially refusing this waste              |                                                   |                                                      |                                   |                   |
| 11. | Complete the highlig                            | hted required                                     | fields for the partial                               | refusal of waste                  | 2:                |
|     | Quantity Refused                                |                                                   |                                                      | \$                                |                   |
|     | Quantity Received                               |                                                   |                                                      | ÷                                 |                   |
|     | Handling Code                                   |                                                   |                                                      | <b>*</b>                          |                   |
| 12. | Select Edit Shipping                            | g Informatior                                     | n to expand the section                              | on.                               |                   |
|     | Comments (optional)                             |                                                   |                                                      | li                                |                   |
|     | > Edit Shipping Inform                          | ation (click to exp                               | pand)                                                |                                   |                   |

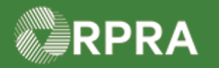

| 13. | Make any edits to the Shipping Information section, as needed.                                                                                                    |
|-----|----------------------------------------------------------------------------------------------------|
|     | V Edit Shipping Information (click to hide)                                                                                                    |
|     | Edits made to this information will need to be reviewed and signed off as corrections by the generator and carrier before the manifest will be considered complete.                            |
|     | Fields marked "optional" are not required on Ontario manifests but may be<br>entered if you would like to use this manifest to support compliance with other<br>jurisdictional requirements.   |
|     | Dangerous Good (Optional)                                                                                                    |
|     | UN Number (Optional)                                                                                                    |
|     | Shipping Name  Paint waste                                                                                                    |
|     | Class (Sub. Class) (Optional)                                                                                                    |
|     | Packing Group (Optional)                                                                                                    |
|     | Toxic by Inhalation (Optional)                                                                                                    |
|     | Quantity Shipped 20 L 🛟                                                                                                    |
|     | Number of packages (Optional)                                                                                                    |
|     | Packaging Code (Optional)                                                                                                    |
|     | Note: Any edits made to this section will trigger a correction and will need to be reviewed<br>and signed off by the generator and carrier before the manifest will be considered<br>complete. |
| 14. | Select Save.                                                                                                    |
|     | Cancel Save                                                                                                    |
|     | The Manifest page displays again.                                                                                                    |

6

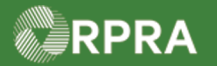

#### Hazardous Waste Program Registry

Work Instruction

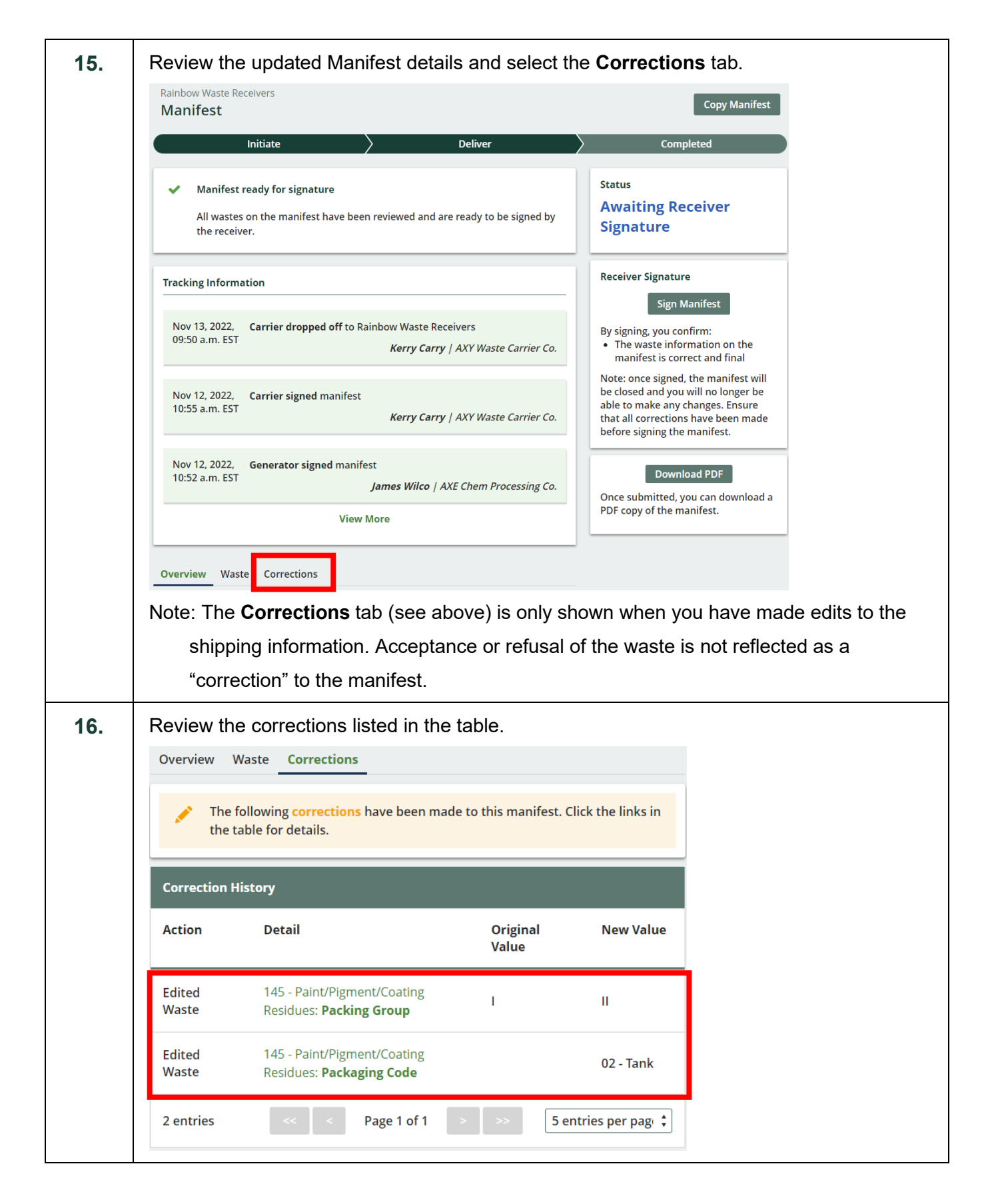

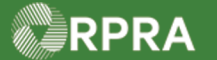

| Rainbow Waste Receivers                                                                                                    |                                                                                                    |                                                                                                    |  |
|----------------------------------------------------------------------------------------------------|----------------------------------------------------------------------------------------------------|----------------------------------------------------------------------------------------------------|--|
| Manifest                                                                                                    |                                                                                                    | Copy Manifest                                                                                                    |  |
| Initiate                                                                                                    | Deliver                                                                                                    | Completed                                                                                                    |  |
| <ul> <li>Manifest ready for signature</li> <li>All wastes on the manifest have been reviewed the receiver.</li> </ul>                                           | Status<br>Awaiting Receiver<br>Signature                                                                     |                                                                                                    |  |
| Tracking Information                                                                                                    | Receiver Signature                                                                                           |                                                                                                    |  |
| Nov 13, 2022, Carrier dropped off to Rainbow W<br>09:50 a.m. EST Ker                                                                                            | Sign Manifest<br>By signing, you confirm:<br>• The waste information on the<br>manifest is correct and final |                                                                                                    |  |
| Nov 12, 2022, Carrier signed manifest<br>10:55 a.m. EST Ker                                                                                                    | <b>ry Carry</b>   AXY Waste Carrier Co.                                                                      | be closed and you will no longer be<br>able to make any changes. Ensure<br>that all corrections have been made<br>before signing the manifest. |  |
| Nov 12, 2022, Generator signed manifest<br>10:52 a.m. EST James I                                                                                               | Download PDF<br>Once submitted, you can download a<br>PDF copy of the manifest.                              |                                                                                                    |  |
| View More                                                                                                    |                                                                                                    |                                                                                                    |  |
| Select the checkbox to confirm<br>Receiver Signature<br>Review the receiver and waste inform manifest.<br>I certify that the receiver info correct and complete | the manifest informat                                                                                        | tion is correct and comple                                                                                                    |  |
|                                                                                                    |                                                                                                    |                                                                                                    |  |
| Select <b>Confirm</b> .                                                                                                    |                                                                                                    |                                                                                                    |  |

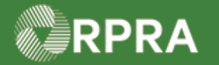

#### Hazardous Waste Program Registry

Work Instruction

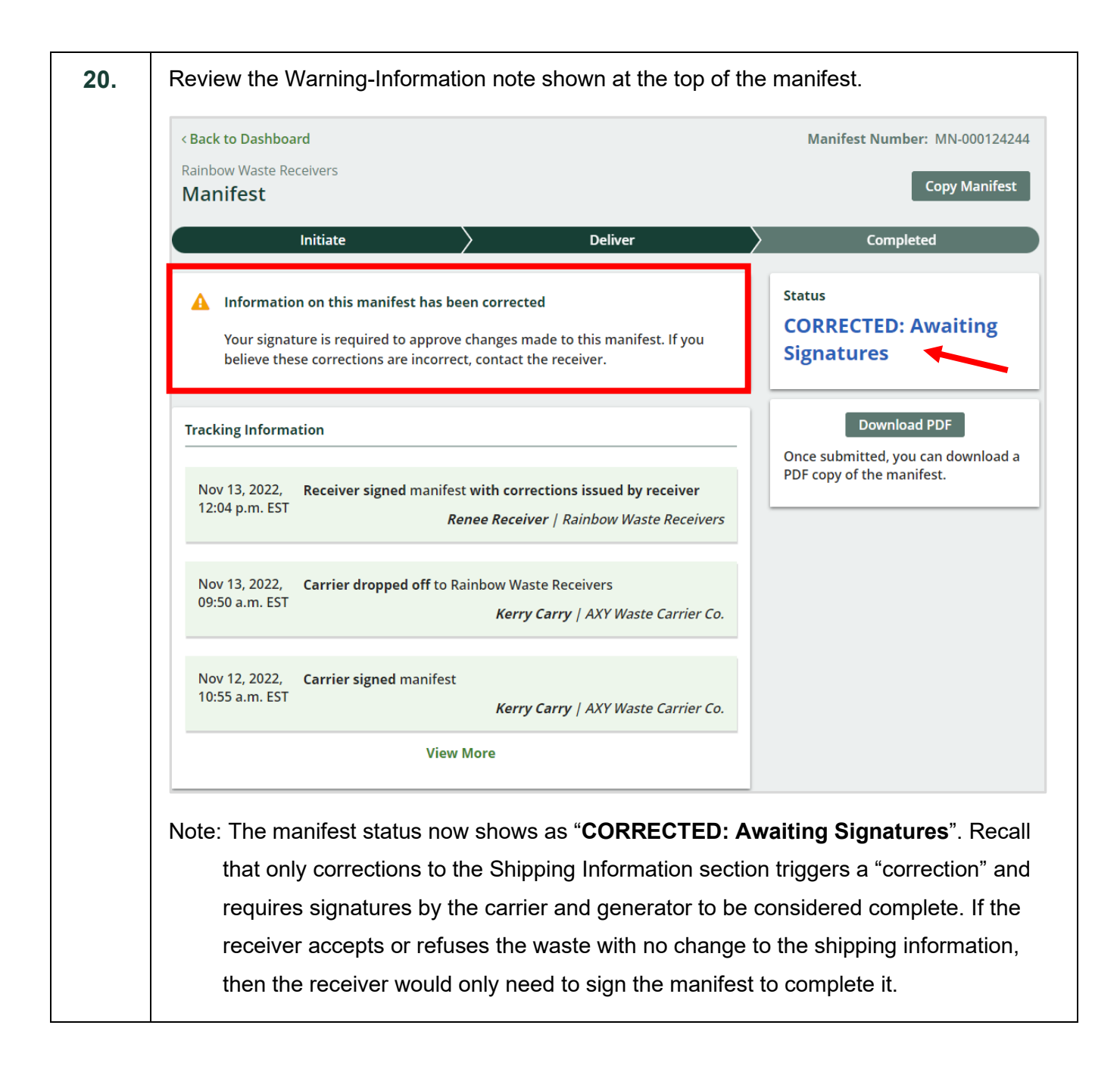